## **GUIDE IN COPYING BCNAV FOLDER TO NEW LOCATION**

**STEP 1:** Connect your device to your computer using your usb cable.

**STEP 2:** On you device notification change "Charging this device via USB" to "File transfer/ Android Auto" as seen on the images.

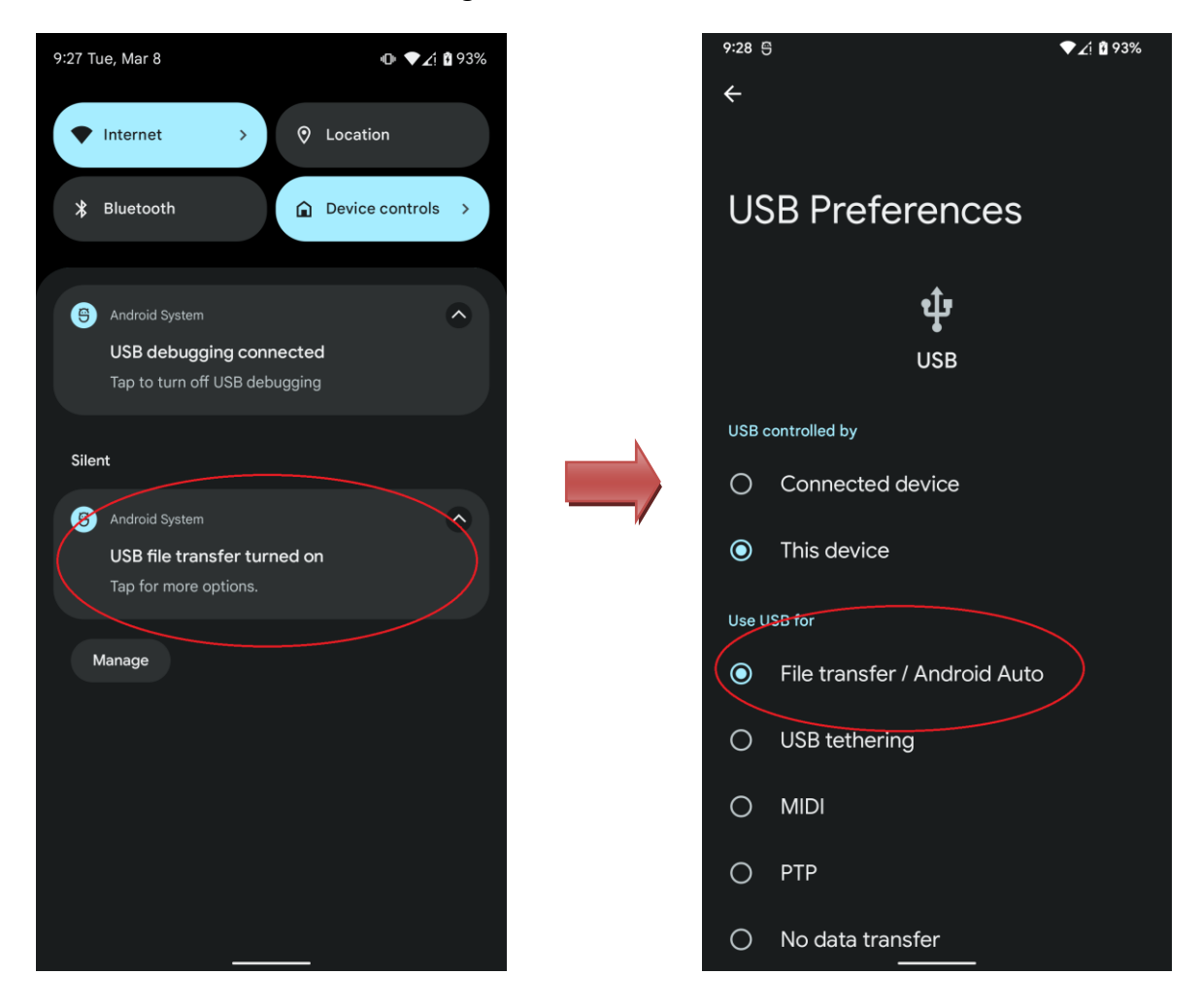

| $ ightarrow ~ \uparrow Inis PC$       | >                          |                   | ~ <sup>()</sup> | , P Search This PC |  |
|---------------------------------------|----------------------------|-------------------|-----------------|--------------------|--|
| Ouick access                          | V Folders (7)              |                   |                 |                    |  |
| Desktop                               | and 3D Objects             | Desktop           | Documents       | Downloads          |  |
| Downloads                             | * 🛄                        |                   |                 |                    |  |
| Documents                             | A Music                    | Pictures          | Videos          |                    |  |
| Notures                               | * 🧶                        |                   |                 |                    |  |
| 🧼 Google Drive (G:)                   | * V Devices and drives (3) | _                 |                 |                    |  |
|                                       | Pixel 3a XL                |                   |                 |                    |  |
| OneDrive - Personal                   | Your device<br>be shown h  | e should<br>here. |                 |                    |  |
| Attachments                           |                            |                   |                 |                    |  |
| Desktop                               |                            |                   |                 |                    |  |
| Documents                             |                            |                   |                 |                    |  |
| Pictures                              |                            |                   |                 |                    |  |
| This PC                               |                            |                   |                 |                    |  |
| 3D Objects                            |                            |                   |                 |                    |  |
| Desktop                               |                            |                   |                 |                    |  |
| Documents                             |                            |                   |                 |                    |  |
| Downloads                             |                            |                   |                 |                    |  |
| Music                                 |                            |                   |                 |                    |  |
| Pictures                              |                            |                   |                 |                    |  |
| Pixel 3a XL                           |                            |                   |                 |                    |  |
| Videos                                |                            |                   |                 |                    |  |
| us (C)                                |                            |                   |                 |                    |  |
| <ul> <li>Google Drive (G:)</li> </ul> |                            |                   |                 |                    |  |
| Network                               |                            |                   |                 |                    |  |

**STEP 3:** On your computer select your device on windows file explorer.

**STEP 4:** Open the bcnav folder and copy all the folder and data inside the folder.

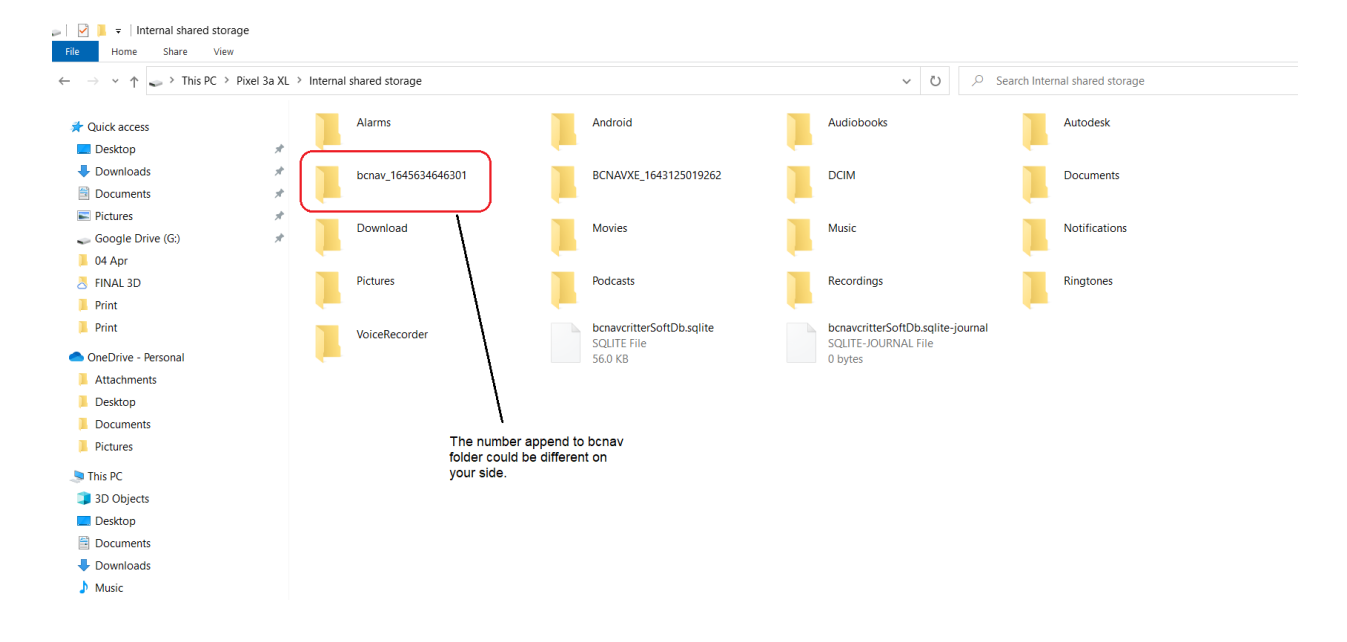

NOTE! bcnav\_1645634646301, the number append on bcnav\_ could be different on your side.

STEP 5: Paste it to the new bcnav location which is located on the following path.

| Android -> data -> | > com.crittermap. | backcountryna | vigator.license -> | files -> bcnav |
|--------------------|-------------------|---------------|--------------------|----------------|
|--------------------|-------------------|---------------|--------------------|----------------|

| $\rightarrow$ $\checkmark$ $\uparrow$ $\backsim$ > This PC >                                                                                                    | Pixel 3a XL → Inte                                | rnal shared storage >          |                                                                                            | ٽ ~                                                        | $ \mathcal{P} $ Search Internal shared storage                                 |
|----------------------------------------------------------------------------------------------------|---------------------------------------------------|--------------------------------|--------------------------------------------------------------------------------------------|------------------------------------------------------------|--------------------------------------------------------------------------------|
| Quick access                                                                                                    |                                                   | Alarms                         | Android                                                                                    | Audiobooks                                                 | Autodesk                                                                       |
| Desktop                                                                                                    | * -                                               | •                              | -                                                                                          |                                                            |                                                                                |
| Downloads                                                                                                    | *                                                 | bcnav_1645634646301            | BCNAVXE_1643125019262                                                                      | DCIM                                                       | Documents                                                                      |
| Documents                                                                                                    | * 🦊                                               |                                |                                                                                            |                                                            | · · · · · · · · · · · · · · · · · · ·                                          |
| Pictures                                                                                                    | *                                                 | Download                       | Movies                                                                                     | Music                                                      | Notifications                                                                  |
| Google Drive (G:)                                                                                                    | *                                                 | bomiloud                       | inovies a                                                                                  | induce.                                                    |                                                                                |
| 04 Apr                                                                                                    |                                                   |                                |                                                                                            | · · ·                                                      |                                                                                |
| FINAL 3D                                                                                                    |                                                   | Pictures                       | Podcasts                                                                                   | Recordings                                                 | Ringtones                                                                      |
| Print                                                                                                    |                                                   |                                | <u> </u>                                                                                   |                                                            |                                                                                |
| Print                                                                                                    |                                                   | VoiceRecorder                  | bcnavcritterSoftDb.sqlite<br>SOLITE File                                                   | bcnavcritterSoftDb.sqlite<br>SOLITE-JOURNAL File           | e-journal                                                                      |
| OneDrive - Personal                                                                                                    |                                                   | •                              | 56.0 KB                                                                                    | 0 bytes                                                    |                                                                                |
| Attachments                                                                                                    |                                                   |                                |                                                                                            |                                                            |                                                                                |
| Desktop                                                                                                    |                                                   |                                |                                                                                            |                                                            |                                                                                |
| Documents                                                                                                    |                                                   |                                |                                                                                            |                                                            |                                                                                |
| Pictures                                                                                                    |                                                   |                                |                                                                                            |                                                            |                                                                                |
| This PC                                                                                                    |                                                   |                                |                                                                                            |                                                            |                                                                                |
| 3D Objects                                                                                                    |                                                   |                                |                                                                                            |                                                            |                                                                                |
| ✓ I =   files Home Share → ✓ ↑ I → This P                                                                                                    | View<br>PC > Pixel 3a XL                          | > Internal shared storage > Ar | ndroid > data > com.crittermap.backcountry                                                 | navigator.license > files >                                | <ul> <li>✓ Ŭ</li> <li>Ø Search file</li> </ul>                                 |
| ✓ ↓ =   files<br>Home Share → ✓ ↑ ↓ > This P Outick access                                                                                                    | View<br>PC → Pixel 3a XL                          | > Internal shared storage > An | ndroid > data > com.crittermap.backcountry                                                 | navigator.license > files >                                | V U Search fil                                                                 |
| → + files<br>Home Share<br>→ + ↑ → This P Quick access Desktop                                                                                                    | View<br>PC > Pixel 3a XL                          | > Internal shared storage > An | ndroid > data > com.crittermap.backcountry<br>bcnavcritterSoftDt<br>SQLITE File<br>So KB   | navigator.license > files ><br>o.sqlite                    | ✓ Ŭ<br>Search file avcritterSoftDb.sqlite-journal ITE-JOURNAL File tes         |
| <ul> <li>→   files</li> <li>Home Share</li> <li>→ &lt; ↑ → This F</li> <li>Quick access</li> <li>Desktop</li> <li>Downloads</li> </ul>                                                                                                    | View<br>PC > Pixel 3a XL                          | > Internal shared storage > An | ndroid > data > com.crittermap.backcountry<br>bcnavcritterSoftDt<br>SQLITE File<br>56.0 KB | navigator.license > files ><br>o.sqlite                    | V V Search fil<br>avcritterSoftDb.sqlite-journal<br>ITE-JOURNAL File<br>tes    |
| <ul> <li>→   files</li> <li>Home Share</li> <li>→ &lt; ↑ → This P</li> <li>Quick access</li> <li>Desktop</li> <li>Downloads</li> <li>Documents</li> </ul>                                                                                                    | View<br>PC > Pixel 3a XL                          | > Internal shared storage > An | ndroid > data > com.crittermap.backcountry<br>bcnavcritterSoftDt<br>SQLITE File<br>56.0 KB | navigator.license > files ><br>o.sqlite                    | V V Search fil<br>avcritterSoftDb.sqlite-journal<br>ITE-JOURNAL File<br>tes    |
| <ul> <li>→   files</li> <li>Home Share</li> <li>→ &lt; ↑ → This P</li> <li>Quick access</li> <li>Desktop</li> <li>Downloads</li> <li>Documents</li> <li>Pictures</li> </ul>                                                                                                    | View<br>PC > Pixel 3a XL<br>#<br>#                | > Internal shared storage > An | ndroid > data > com.crittermap.backcountry<br>bcnavcritterSoftDt<br>SQLITE File<br>56.0 KB | navigator.license > files ><br>p.sqlite                    | V V Search fil<br>avcritterSoftDb.sqlite-journal<br>ITE-JOURNAL File<br>tes    |
| <ul> <li>→ +   files</li> <li>Home Share</li> <li>→ * ↑ → This P</li> <li>Quick access</li> <li>Desktop</li> <li>Downloads</li> <li>Documents</li> <li>Pictures</li> <li>Google Drive (G:)</li> </ul>                                                                                                    | View<br>PC > Pixel 3a XL<br>#<br>#<br>#           | > Internal shared storage > An | ndroid > data > com.crittermap.backcountry<br>bcnavcritterSoftDt<br>SQLITE File<br>56.0 KB | navigator.license > files ><br>p.sqlite                    | V V Search fil<br>avcritterSoftDb.sqlite-journal<br>ITE-JOURNAL File<br>tes    |
| <ul> <li>→   files</li> <li>Home Share</li> <li>→ &lt; ↑ → This P</li> <li>Quick access</li> <li>Desktop</li> <li>Downloads</li> <li>Documents</li> <li>Pictures</li> <li>Google Drive (G:)</li> <li>04 Ar</li> </ul>                                                                                                    | View<br>PC > Pixel 3a XL<br>#<br>#<br>#<br>#      | > Internal shared storage > An | ndroid > data > com.crittermap.backcountry<br>bcnavcritterSoftDt<br>SQLITE File<br>56.0 KB | navigator.license > files ><br>p.sqlite                    | V V Search fil<br>avcritterSoftDb.sqlite-journal<br>ITE-JOURNAL File<br>tes    |
| <ul> <li>→   files</li> <li>Home Share</li> <li>→ &lt; ↑ → This P</li> <li>Quick access</li> <li>Desktop</li> <li>Downloads</li> <li>Documents</li> <li>Pictures</li> <li>Google Drive (G:)</li> <li>04 Apr</li> <li>Guides</li> </ul>                                                                                                    | View<br>PC > Pixel 3a XL<br>#<br>#<br>#<br>#<br># | > Internal shared storage > An | ndroid > data > com.crittermap.backcountry<br>bcnavcritterSoftDt<br>SQLITE File<br>56.0 KB | navigator.license > files ><br>o.sqlite                    | V V Search fil<br>avcritterSoftDb.sqlite-journal<br>ITE-JOURNAL File<br>tes    |
| <ul> <li>→   files</li> <li>Home Share</li> <li>→ &lt; ↑ → This P</li> <li>Quick access</li> <li>Desktop</li> <li>Downloads</li> <li>Documents</li> <li>Pictures</li> <li>Google Drive (G:)</li> <li>Q4 Apr</li> <li>Guides</li> <li>Drivet</li> </ul>                                                                                                    | View<br>PC > Pixel 3a XL                          | > Internal shared storage > An | ndroid > data > com.crittermap.backcountry<br>bcnavcritterSoftDt<br>SQLITE File<br>56.0 KB | navigator.license > files ><br>p.sqlite                    | V V Search fil<br>avcritterSoftDb.sqlite-journal<br>ITE-JOURNAL File<br>tes    |
| <ul> <li>→ +   files</li> <li>Home Share</li> <li>→ &lt; ↑ → This P</li> <li>Quick access</li> <li>Desktop</li> <li>Downloads</li> <li>Documents</li> <li>Pictures</li> <li>Google Drive (G:)</li> <li>Q4 Apr</li> <li>Guides</li> <li>Print</li> <li>Desktop</li> </ul>                                                                                                    | View<br>PC > Pixel 3a XL<br>#<br>#<br>#<br>#<br># | > Internal shared storage > An | ndroid > data > com.crittermap.backcountry<br>bcnavcritterSoftDt<br>SQLITE File<br>56.0 KB | navigator.license > files ><br>o.sqlite                    | ✓ Ŭ<br>Search fil<br>avcritterSoftDb.sqlite-journal<br>ITE-JOURNAL File<br>tes |
| <ul> <li>→ +   files</li> <li>Home Share</li> <li>→ * ↑ → This P</li> <li>Quick access</li> <li>Desktop</li> <li>Downloads</li> <li>Documents</li> <li>Pictures</li> <li>Google Drive (G:)</li> <li>Q4 Apr</li> <li>Guides</li> <li>Print</li> <li>Print</li> </ul>                                                                                                    | View<br>PC > Pixel 3a XL                          | > Internal shared storage > An | ndroid > data > com.crittermap.backcountry<br>bcnavcritterSoftDt<br>SQLITE File<br>56.0 KB | navigator.license > files ><br>2.sqlite bcn<br>SQL<br>0 bj | V V Search fil<br>avcritterSoftDb.sqlite-journal<br>ITE-JOURNAL File<br>tes    |
| <ul> <li>→ +   files</li> <li>Home Share</li> <li>→ ~ ↑  → This F</li> <li>Ouick access</li> <li>Desktop</li> <li>Downloads</li> <li>Documents</li> <li>Pictures</li> <li>Google Drive (G:)</li> <li>04 Apr</li> <li>Guides</li> <li>Print</li> <li>Print</li> <li>Print</li> <li>OneDrive - Personal</li> </ul>                                                                                                    | View<br>PC > Pixel 3a XL                          | > Internal shared storage > Ar | ndroid > data > com.crittermap.backcountry<br>bcnavcritterSoftDt<br>SQLITE File<br>56.0 KB | navigator.license > files ><br>2.sqlite bcn<br>SQL<br>0 by | V V Search fil<br>avcritterSoftDb.sqlite-journal<br>ITE-JOURNAL File<br>rtes   |
| <ul> <li>→   files</li> <li>Home Share</li> <li>→ ↑ ↑ → This F</li> <li>Ouick access</li> <li>Desktop</li> <li>Downloads</li> <li>Documents</li> <li>Pictures</li> <li>Google Drive (G:)</li> <li>04 Apr</li> <li>Guides</li> <li>Print</li> <li>Print</li> <li>Print</li> <li>NoneDrive - Personal</li> <li>Attachments</li> </ul>                                                                                                    | View<br>PC > Pixel 3a XL                          | > Internal shared storage > Ar | ndroid > data > com.crittermap.backcountry<br>bcnavcritterSoftDt<br>SQLITE File<br>56.0 KB | navigator.license > files ><br>o.sqlite                    | V V Search fil<br>avcritterSoftDb.sqlite-journal<br>ITE-JOURNAL File<br>rtes   |
| <ul> <li>→ +   files</li> <li>Home Share</li> <li>→ + ↑ → This F</li> <li>Ouick access</li> <li>Desktop</li> <li>Downloads</li> <li>Documents</li> <li>Dictures</li> <li>Google Drive (G:)</li> <li>04 Apr</li> <li>Guides</li> <li>Print</li> <li>Print</li> <li>Print</li> <li>Print</li> <li>OneDrive - Personal</li> <li>Attachments</li> <li>Desktop</li> </ul>                                                                                                    | View<br>C > Pixel 3a XL<br>*<br>*<br>*<br>*       | > Internal shared storage > Ar | ndroid > data > com.crittermap.backcountry<br>bcnavcritterSoftDt<br>SQLITE File<br>56.0 KB | navigator.license > files ><br>2.sqlite bcn<br>SQL<br>0 by | V V Search file<br>avcritterSoftDb.sqlite-journal<br>ITE-JOURNAL File<br>rtes  |
| <ul> <li>↓ files</li> <li>Home Share</li> <li>→ ↓ ↓ This P</li> <li>Quick access</li> <li>Desktop</li> <li>Downloads</li> <li>Documents</li> <li>Pictures</li> <li>Google Drive (G:)</li> <li>Q4 Apr</li> <li>Guides</li> <li>Print</li> <li>Print</li> <li>Print</li> <li>Print</li> <li>DoneDrive - Personal</li> <li>Attachments</li> <li>Desktop</li> <li>Documents</li> <li>Desktop</li> <li>Documents</li> <li>Desktop</li> <li>Documents</li> <li>Desktop</li> <li>Documents</li> </ul>                                                                                                    | View<br>PC > Pixel 3a XL                          | > Internal shared storage > Ar | ndroid > data > com.crittermap.backcountry<br>bcnavcritterSoftDt<br>SQLITE File<br>56.0 KB | navigator.license > files ><br>o.sqlite bcn<br>SQL<br>0 by | V V Search file<br>avcritterSoftDb.sqlite-journal<br>ITE-JOURNAL File<br>rtes  |
| <ul> <li>→ +   files</li> <li>Home Share</li> <li>→ - ↑ → This P</li> <li>Quick access</li> <li>Desktop</li> <li>Downloads</li> <li>Documents</li> <li>Pictures</li> <li>Google Drive (G:)</li> <li>04 Apr</li> <li>Guides</li> <li>Print</li> <li>OneDrive - Personal</li> <li>Attachments</li> <li>Desktop</li> <li>Documents</li> <li>Desktop</li> <li>Documents</li> <li>Desktop</li> <li>Documents</li> <li>Desktop</li> <li>Documents</li> <li>Desktop</li> <li>Documents</li> <li>Desktop</li> <li>Documents</li> <li>Desktop</li> <li>Documents</li> <li>Desktop</li> <li>Documents</li> <li>Pictures</li> </ul> | View<br>PC > Pixel 3a XL                          | > Internal shared storage > Ar | ndroid > data > com.crittermap.backcountry<br>bcnavcritterSoftDt<br>SQLITE File<br>56.0 KB | navigator.license > files ><br>p.sqlite                    | V V Search file<br>avcritterSoftDb.sqlite-journal<br>ITE-JOURNAL File<br>rtes  |
| <ul> <li>↓ files</li> <li>Home Share</li> <li>→ ↓ ↓ &gt; This P</li> <li>Quick access</li> <li>Desktop</li> <li>Downloads</li> <li>Documents</li> <li>Pictures</li> <li>Google Drive (G:)</li> <li>Q4 Apr</li> <li>Guides</li> <li>Print</li> <li>Print</li> <li>OneDrive - Personal</li> <li>Attachments</li> <li>Desktop</li> <li>Documents</li> <li>Pictures</li> <li>Google Drive (G:)</li> <li>Q4 Apr</li> <li>Guides</li> <li>Print</li> <li>Doebrive - Personal</li> <li>Attachments</li> <li>Desktop</li> <li>Documents</li> <li>Pictures</li> <li>Pictures</li> <li>This PC</li> </ul>                          | View<br>PC > Pixel 3a XL                          | > Internal shared storage > Ar | ndroid > data > com.crittermap.backcountry<br>bcnavcritterSoftDt<br>SQLITE File<br>56.0 KB | navigator.license > files ><br>p.sqlite bcn<br>SQL<br>0 by | V V Search file<br>avcritterSoftDb.sqlite-journal<br>ITE-JOURNAL File<br>rtes  |
| <ul> <li>→ I files</li> <li>Home Share</li> <li>→ ~ ↑ → This P</li> <li>→ V ↑ → This P</li> <li>→ Quick access</li> <li>Desktop</li> <li>Downloads</li> <li>Documents</li> <li>Pictures</li> <li>Google Drive (G:)</li> <li>04 Apr</li> <li>Guides</li> <li>Print</li> <li>OneDrive - Personal</li> <li>Attachments</li> <li>Desktop</li> <li>Documents</li> <li>Pictures</li> <li>Pictures</li> <li>NoneDrive - Personal</li> <li>Attachments</li> <li>Desktop</li> <li>Documents</li> <li>Pictures</li> <li>This PC</li> <li>Pictures</li> </ul>                                                                       | View<br>PC > Pixel 3a XL                          | > Internal shared storage > Ar | ndroid > data > com.crittermap.backcountry<br>bcnavcritterSoftDt<br>SQLITE File<br>56.0 KB | navigator.license > files ><br>p.sqlite                    | V V Search file<br>avcritterSoftDb.sqlite-journal<br>ITE-JOURNAL File<br>rtes  |

Now unplugged your cable and check bcnav app and your data should be shown.